# September 8, 2022

Version 1

# Audio Unit Software Update

# AFFECTED VEHICLES

#### NOTE: 5-door Civics (Hatchback) are not affected.

| Year | Model       | Trim                               | VIN Range                          |
|------|-------------|------------------------------------|------------------------------------|
|      | Civic Coupe | EX                                 | 2HGFC3GH350002 thru 2HGFC3GH353584 |
|      | Civic Coupe | Touring                            | 2HGFC3GH350013 thru 2HGFC3GH353394 |
|      |             | 19XFC1GE000009 thru 19XFC1GE212889 |                                    |
| 2016 |             | EY                                 | 19XFC2GE001338 thru 19XFC2GE221236 |
| 2010 | Civic Sodan | EA.                                | 2HGFC1GH600049 thru 2HGFC1GH644117 |
|      | Civic Sedan |                                    | 2HGFC2GH500049 thru 2HGFC2GH548745 |
|      |             | Touring                            | 19XFC1GE000001 thru 19XFC1GE212880 |
|      |             |                                    | 2HGFC1GH600064 thru 2HGFC1GH645106 |

#### SYMPTOM

There is a problem with the audio unit software, which may lead to one or both of the following symptoms:

- Rear camera is stuck on in Park.
- Rear camera image does not display when transmission is shifted to Reverse.

## **CORRECTIVE ACTION**

Update the audio unit software with the audio-navigation system update device.

#### WARRANTY CLAIM INFORMATION

The normal warranty applies.

| Operation | Description                     | Flat Rate | Defect | Symptom | Template | Failed Part   |
|-----------|---------------------------------|-----------|--------|---------|----------|---------------|
| Number    |                                 | Time      | Code   | Code    | ID       | Number        |
| 0100A1    | Update the audio unit software. | 0.3 hr    | 03214  | 03217   | A22012A  | 39101-TBA-A21 |

Skill Level: Repair Technician

**CUSTOMER INFORMATION:** The information in this bulletin is intended for use only by skilled technicians who have the proper tools, equipment, and training to correctly and safely maintain your vehicle. These procedures should not be attempted by "do-it-yourselfers," and you should not assume this bulletin applies to your vehicle, or that your vehicle has the condition described. To determine whether this information applies, contact an authorized Honda automobile dealer.

#### **REQUIRED TOOLS**

| Tool Name                                                      | Part Number   |
|----------------------------------------------------------------|---------------|
| Audio-Navigation System Update Device (purple USB update tool) | 07AAU-TBAA1A0 |

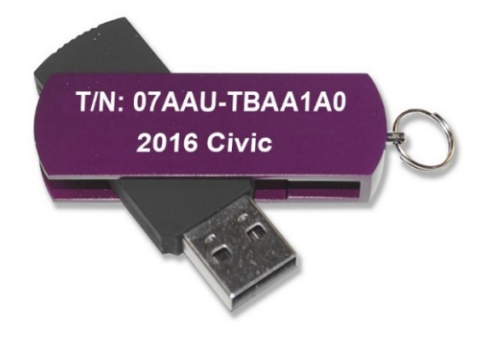

#### **REPAIR PROCEDURE**

NOTE:

- Do not turn the Ignition/Engine to OFF until the update is complete.
- Do not remove the USB during the update.
- Do not insert the USB update device into a computer. It may be corrupted and no longer function.
- Advise the customer that all user memory, including audio presets and *Bluetooth<sup>®</sup>* pairing profiles, will be erased as part of the update.
- 1. Write down the customer's audio presets so they can be re-entered after the update is completed.
- 2. Prepare the vehicle for the update.
  - If the engine will be running, park the vehicle outside in a well ventilated area or attach an appropriate exhaust vent. Go to step 3.
  - If the engine will not be running, connect an active charger to the battery. Go to step 4.
- 3. Start the engine, and leave it running throughout the entire software update process. Go to step 5.
- 4. Push the Engine Start button twice to turn the Ignition to ON (not Accessory mode).
- 5. Let the audio system boot up to the home screen.

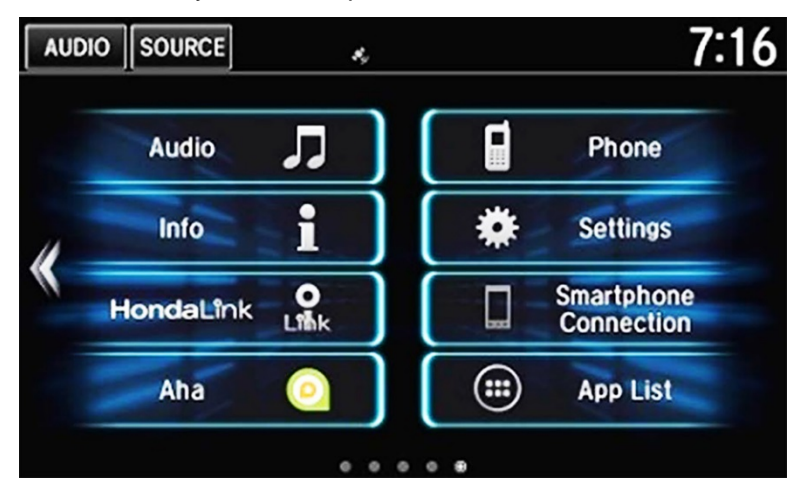

Plug the purple USB update device into the USB port below and behind the audio unit near the driver's knee area.
NOTE: The previous orange USB tool (p/n 07AAZ-TBAA100) is to be destroyed and replaced by the new purple tool.

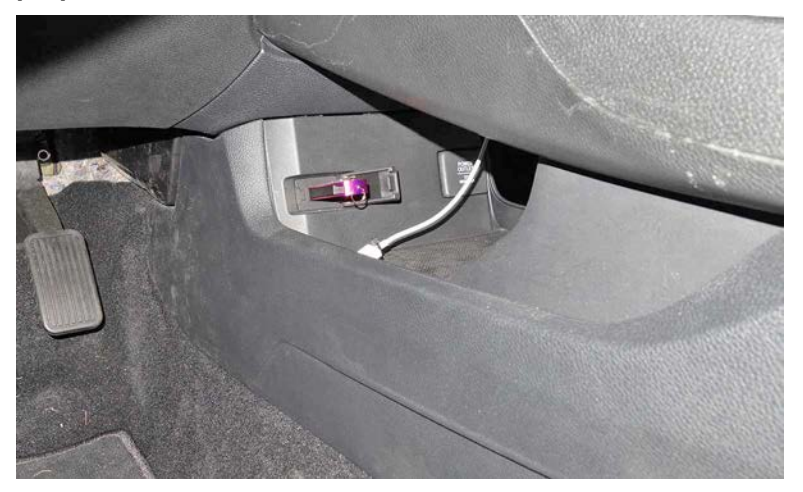

7. Depending on the current audio software and after **50 seconds**, you will either see a blank display and the system will reboot or you will see the following update message, Select **Yes**.

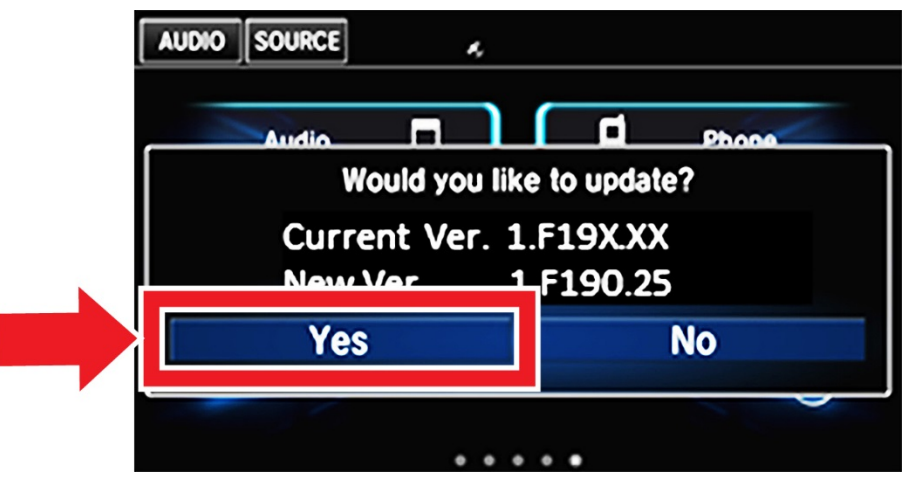

8. After the system reboots, the software update should start. It takes up to **20 minutes** to complete the update. Once you start the update, you do not have to stay with the vehicle.

| 📳 Software Upda           | te                                                     |           |
|---------------------------|--------------------------------------------------------|-----------|
| Current<br>New            | Ver. 1.F186.69<br>Ver. 1.F190.25                       |           |
| •••                       | 1 1 1                                                  | 0%        |
| Please do n<br>or disconr | Copying<br>ot turn off the vehi<br>nect the USB device | cle<br>e. |

NOTE: After the update has completed, the system will reboot automatically. If the Lost Power message appears, press and hold the power button for **2 seconds** to enable the system. The GPS screen may appear and will disappear once the GPS is received.

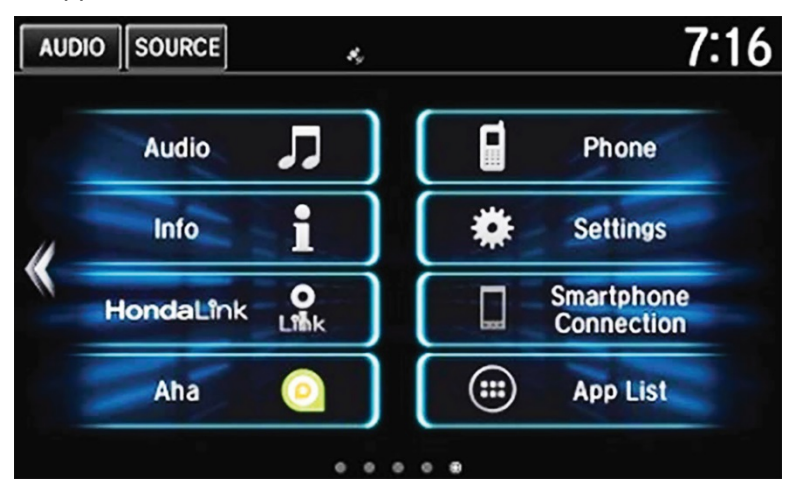

9. Press and hold the Day/Night, Audio Power, and MENU buttons at the same time.

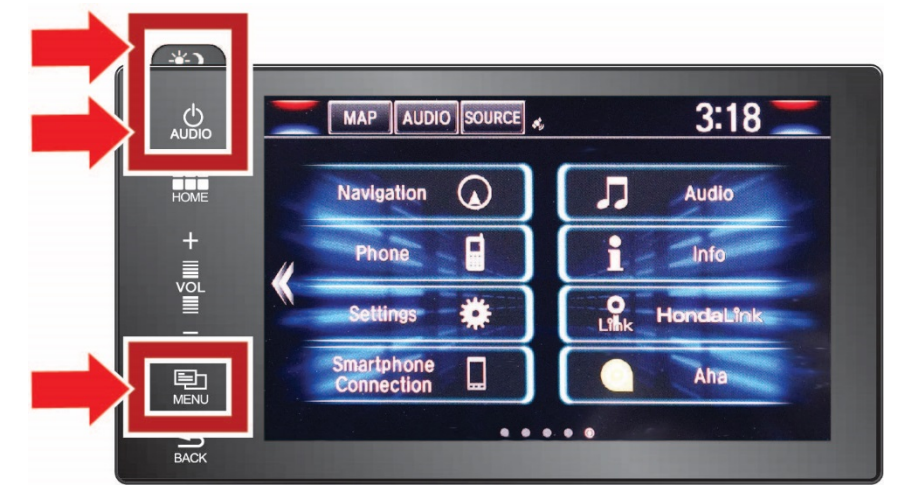

10. Select Detail Information & Setting.

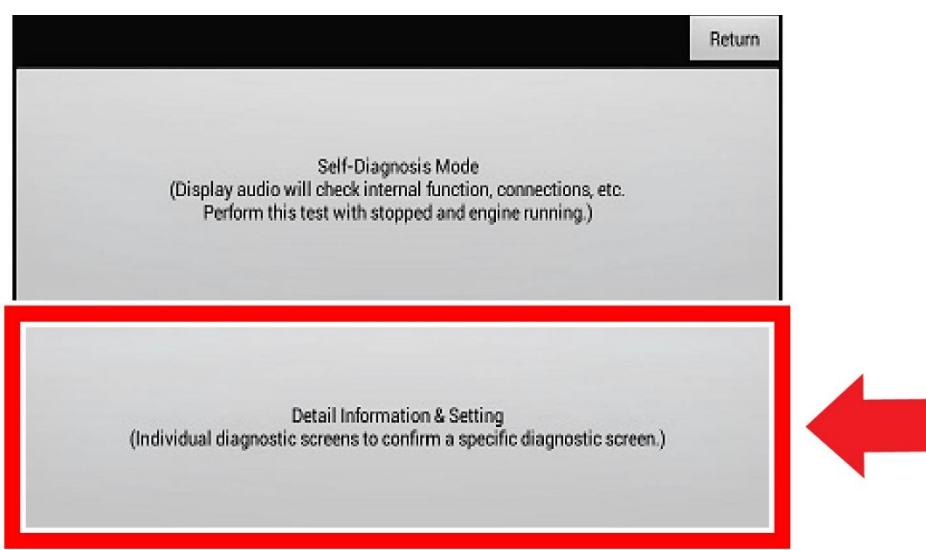

# 11. Select Version.

|                  | Return          |  |
|------------------|-----------------|--|
| Monitor Check    | B-CAN           |  |
| Unit Check       | F-CAN           |  |
| Audio Check      | Version         |  |
| Guideline Setup  | Vehicle status  |  |
| Functional Setup | GPS Information |  |

- 12. Scroll all the way to the bottom to: **Software loader** and **System**  $\mu$ **Com** and check the versions. The software should be updated to the following versions:
  - Software loader : 1.F190.25
  - System µCom : H6XF00.XX.E2.XX (the X values are different depending on model)

|                 | Return                                                 |
|-----------------|--------------------------------------------------------|
|                 | HUL G2P Engine 20.8.0                                  |
|                 | HUL TTS Engine1.0.2                                    |
|                 | VehicleDbManager1.0                                    |
|                 | com.mitsubishielectric.ada.util.vehiclerw4.2.2-15<br>4 |
| DBOOT           | 1.9_20160329042950                                     |
| Software loader | 1.F190.25                                              |
| System µCom     | H6XF00.XX.E2.XX                                        |

13. After verifying the software has been updated, select **Return** to return to the **Detail Information** and **Setting** screen.

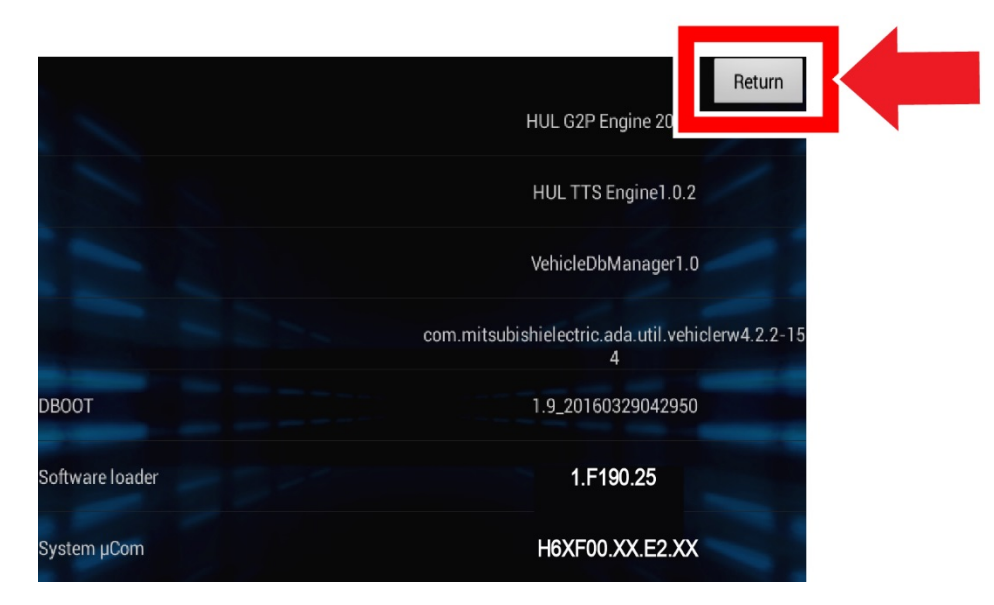

# 14. Select Unit Check.

|                  | Return          |
|------------------|-----------------|
| Monitor Check    | B-CAN           |
| Unit Check       | F-CAN           |
| Audio Check      | Version         |
| Guideline Setup  | Vehicle status  |
| Functional Setup | GPS Information |

# 15. Select Error History.

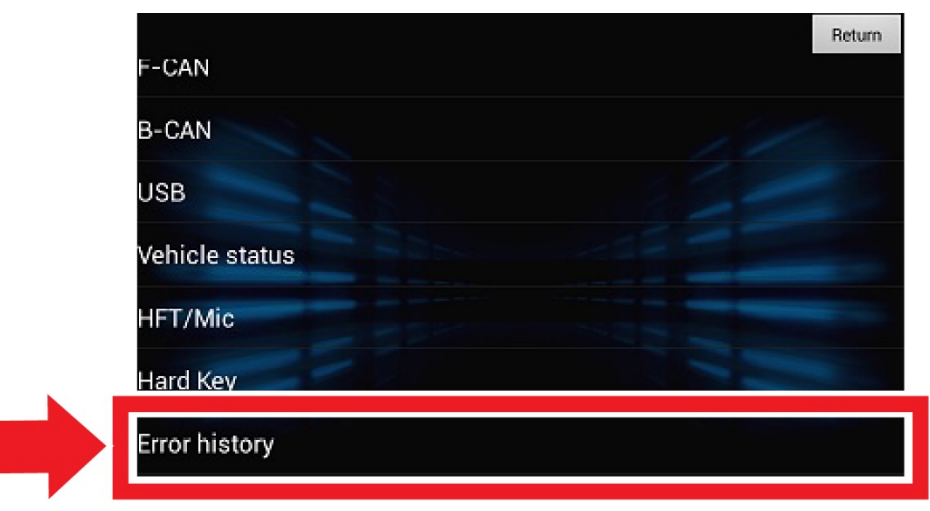

## 16. Select Hard Error.

|            |            | Return |
|------------|------------|--------|
| Hard Error | Soft Error |        |
|            |            |        |
|            |            | -      |
|            |            |        |
|            |            |        |
|            |            |        |
|            |            |        |

# 17. Select Clear.

|                    |                     |                 | Return |
|--------------------|---------------------|-----------------|--------|
|                    |                     | 20150101 020309 |        |
| Date               | 20150101            | 20150101 015750 |        |
| Time               | 015035              | 20150101 015035 |        |
| Error code         | 1302                | 20150101-014715 |        |
| Simple description | GPS Receiver Error1 | 20150101 011815 |        |
| -                  |                     | 20150101011458  |        |
|                    |                     | Save            | JK     |

18. Select Yes.

|               | Confirmation<br>Deleted data cannot be | e recovered. |  |
|---------------|----------------------------------------|--------------|--|
|               | Yes                                    | No           |  |
| e description |                                        |              |  |

19. Select Return 5 times to go back to the home screen.

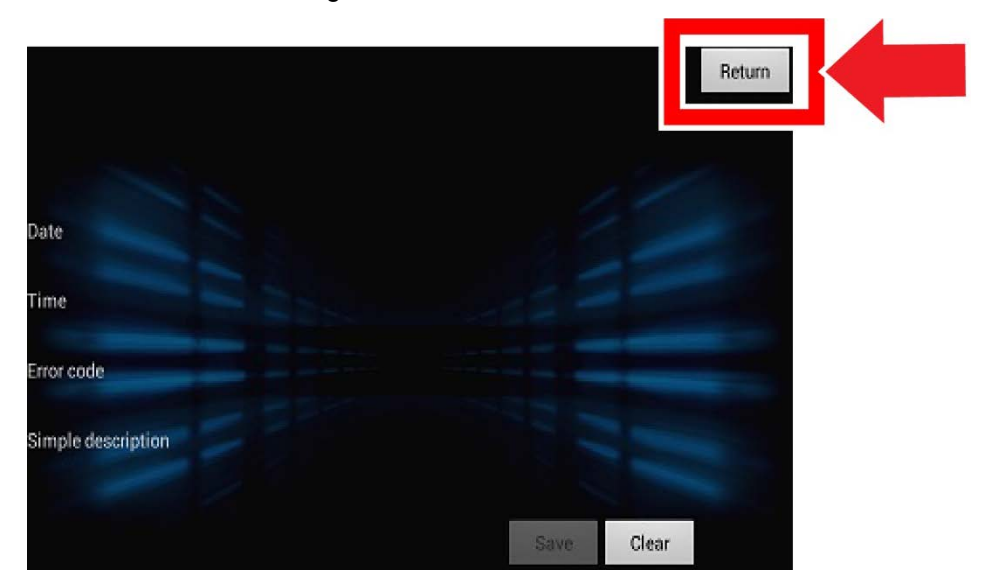

- 20. Remove the USB device.
- 21. The vehicle is now updated.

END